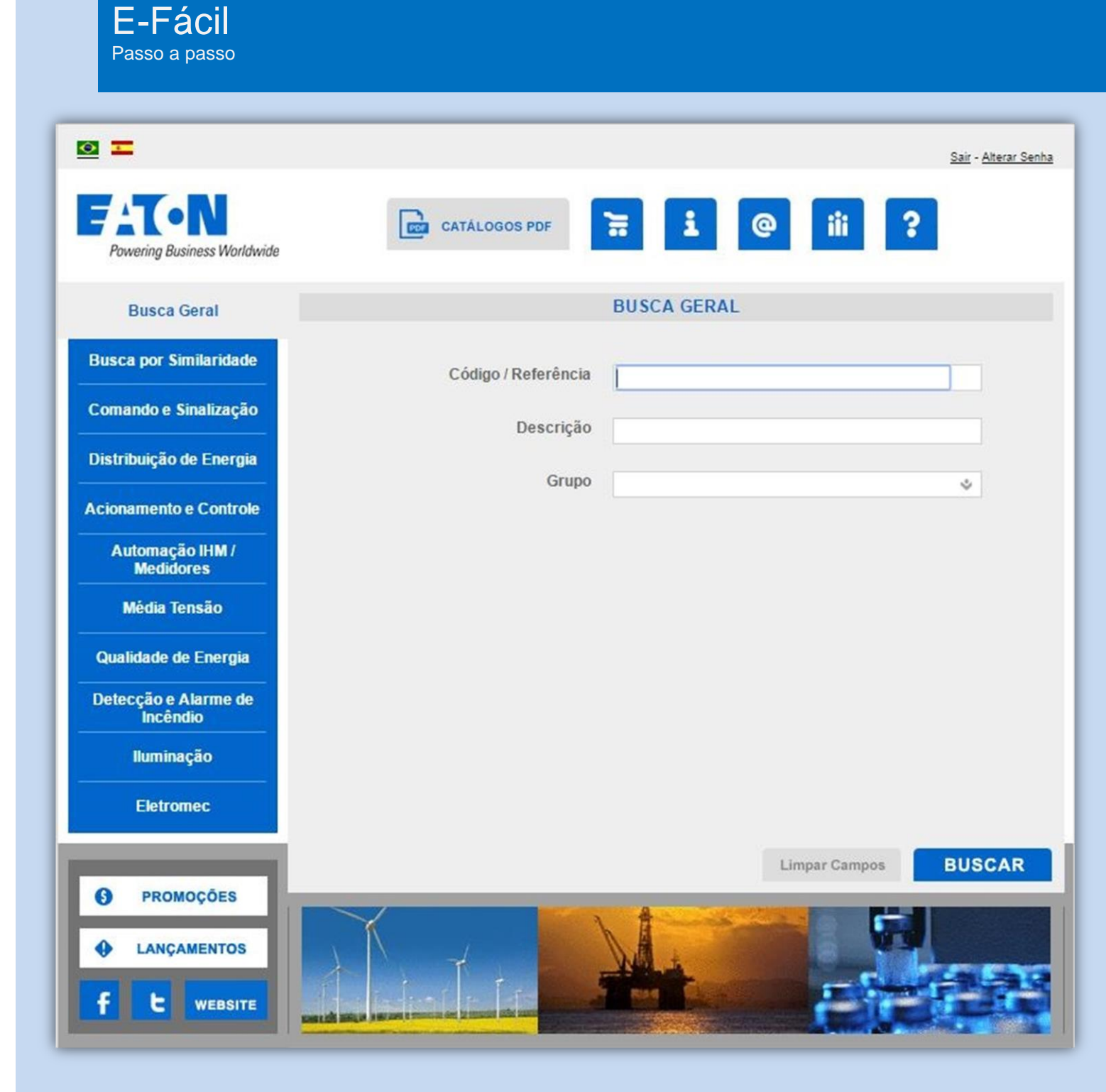

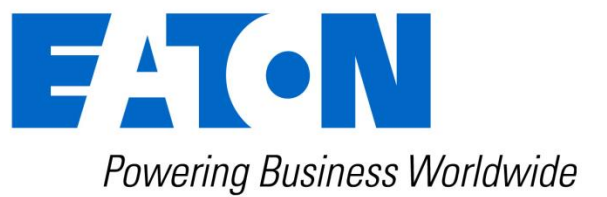

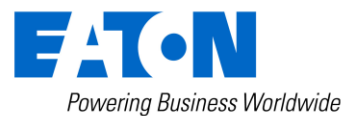

# O que é a ferramenta E-Fácil?

E-Fácil é uma ferramenta online criada para auxiliá-lo na escolha de produtos elétricos da Eaton. Para isso a ferramenta oferece diversas funções como:

- Busca geral (códigos, referências e descrições);
- Similaridade;
- Busca por linha de produto;

- Disponibilidade de Informações técnicas;
- Fotos, catálogos e desenhos dimensionais;
- Solicitação de Cotação.

#### **Onde encontrá-la?**

•

A ferramenta está disponível no site da Eaton (<u>www.eaton.com.br</u>). Para encontrá-la basta seguir os seguintes passos:

• Site da Eaton → Produtos e Soluções → Elétrica → EFACIL

| ) www.eaton.com.br/EatonBR/index.htr | n                                                                                 |                                                                                         |                                                                     |
|--------------------------------------|-----------------------------------------------------------------------------------|-----------------------------------------------------------------------------------------|---------------------------------------------------------------------|
| Contato                              | ais Sites Eaton                                                                   |                                                                                         | Pesquisar Q                                                         |
| Powering Business Worldwide          | Produtos e Soluções Mercado                                                       | os da Eaton Nossa Empresa                                                               |                                                                     |
|                                      | Elétrica<br>Automação e Controle<br>Proteção de Circuito<br>Distribuição Elétrica | Filtração<br>Filtros tipo Bolsa e Cartuchos<br>Produtos Separadores de Gás e<br>Líquido | Veículo<br>Produtos & Serviços<br>Contate-nos<br>Servico Autorizado |
| ge                                   | Proteção, Qualidade e Gerenciamento<br>de Energia Elétrica                        | Produtos de Auto-limpeza Automática<br>Produtos de filtração Manual de                  | Veja tudo sobre Veículo                                             |

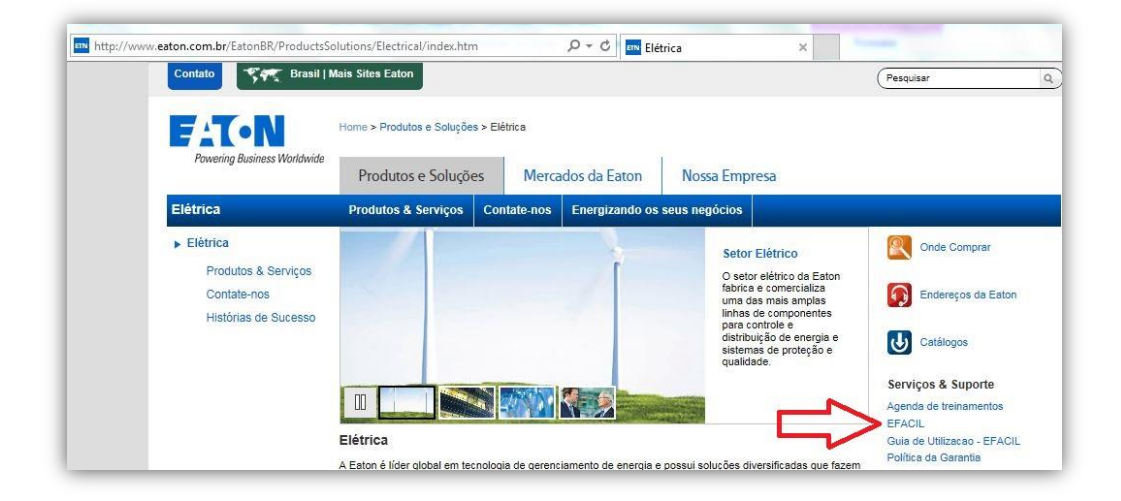

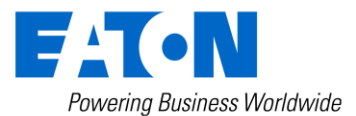

### Como acessar a ferramenta?

Para acessar a ferramenta você deve efetuar um cadastro simples. Se você já estiver cadastrado, preencha seu e-mail e senha nos respectivos campos e clique em **OK**. Caso ainda não possua cadastro basta clicar em "**Clique aqui para se Cadastra**" e seguir as instruções abaixo:

| Em-Vindo ao Catálogo Eaton Para utilizar o Catálogo é necessário se Cadastrar. | Powering Business Worldwide      |
|--------------------------------------------------------------------------------|----------------------------------|
| E-mail:                                                                        | Senha: CK<br>Esqueci minha senha |
| Ainda não sou cadastrado clique aqui para se cada                              | Istrar                           |

Preencha as informações corretamente, principalmente o endereço de e-mail e senha, após preencher todas as informações clique em **Enviar**.

Você receberá um e-mail para confirmar o seu cadastro. Para efetuar a confirmação basta seguir as instruções do e-mail, então seu registro estará completo e você poderá acessar a ferramenta. *Obs.: Cheque sua caixa de SPAM também*.

| · ressou ountai       |                                                          |  |
|-----------------------|----------------------------------------------------------|--|
| CNPJ                  | Empresa                                                  |  |
| Nome                  |                                                          |  |
| Estado                | ▼ Cidade                                                 |  |
| Telefone              | Fax                                                      |  |
| Aceita receber        | emails promocionais?                                     |  |
| Aceita receber        | convites para treinamentos e eventos?                    |  |
|                       |                                                          |  |
| E-mail                |                                                          |  |
| E-mail Informe seu    | ι e-mail. Esse será seu "login" para acesso ao catálogo. |  |
| E-mail<br>Informe seu | i e-mail. Esse será seu "login" para acesso ao catálogo. |  |

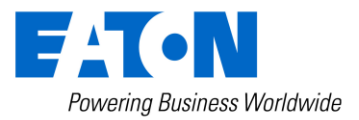

### **Conhecendo a Ferramenta**

| ⊠ ≖                              |                     | <u>Sair</u> - <u>Alterar Senha</u> |
|----------------------------------|---------------------|------------------------------------|
| Powering Business Worldwide      | CATÁLOGOS PDF       |                                    |
| Busca Geral                      | BUSCA GERAL         |                                    |
| Busca por Similaridade           | Código / Referência |                                    |
| Comando e Sinalização            | Descrição           |                                    |
| Distribuição de Energia          | Grupo               |                                    |
| Acionamento e Controle           |                     | ~                                  |
| Automação IHM /<br>Medidores     |                     |                                    |
| Média Tensão                     |                     |                                    |
| Qualidade de Energia             |                     |                                    |
| Detecção e Alarme de<br>Incêndio |                     |                                    |
| lluminação                       |                     |                                    |
| Eletromec                        |                     |                                    |
|                                  | Limpar Campos       | BUSCAR                             |
| PROMOÇÕES                        |                     |                                    |
|                                  |                     |                                    |
| f t WEBSITE                      |                     |                                    |

Na parte de cima da tela você verá os seguintes botões:

- Altera o idioma da ferramenta para Português ou Espanhol.
- Sair da ferramenta
- Alterar Senha
   Alteração de senha

CATÁLOGOS PDF

- Link para catálogos no site da Eaton.

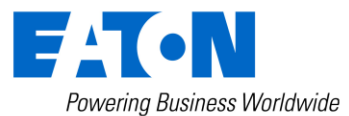

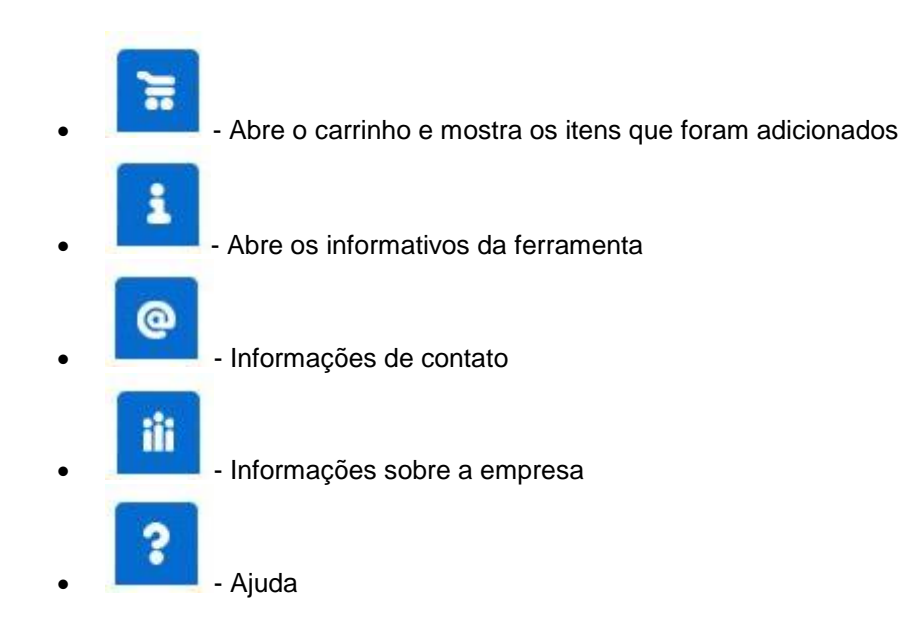

### Como encontrar um produto?

A ferramenta oferece várias formas de pesquisa como Busca Geral, Busca por linha de produtos e Busca por Similaridade:

#### **Busca Geral**

É utilizada quando se sabe o código/referência ou a descrição do item desejado. Com essa opção de pesquisa temos acesso a todos os produtos disponíveis na ferramenta.

| Busca Geral             |                     | BUSCA GERAL |
|-------------------------|---------------------|-------------|
| Busca por Similaridade  | Código / Referência |             |
| Comando e Sinalização   | Descrição           |             |
| Distribuição de Energia | Grupo               | *           |

Para encontrar o produto desejado basta digitar as informações conhecidas nos respectivos campos e clicar em "Buscar".

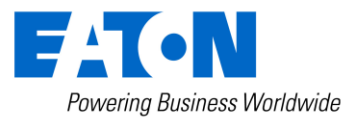

### **Busca por Similaridade**

É utilizada quando nós sabemos algum código de mercado e queremos um produto Eaton que seja similar. Para encontrar o produto Eaton similar basta digitar o código de mercado (completo ou parcial) no campo "**Número Similar**" e clicar em "**Buscar**".

|                             | Sair                         | - <u>Alterar Senha</u> |
|-----------------------------|------------------------------|------------------------|
| Powering Business Worldwide | CATÁLOGOS PDF                |                        |
| Busca Geral                 | BUSCA POR SIMILARIDADE       |                        |
| Busca por Similaridade      | Número Similar CTTX1000A-TXT |                        |
| Comando e Sinalização       | Limpar                       |                        |

Então uma lista de produtos Eaton que são similares ao de mercado digitado na ferramenta será apresentada, conforme exemplo abaixo:

| <u>o</u> <u>-</u>           | <u>Sair - Alterar Senha</u>                                                                                |
|-----------------------------|----------------------------------------------------------------------------------------------------|
| Powering Business Worldwide | CATÁLOGOS PDF 🔚 İ @ iii ?                                                                                  |
| Busca Geral                 | BUSCA POR SIMILARIDADE                                                                                     |
| Busca por Similaridade      | Número Similar CTTX1000A-TXT                                                                               |
| Comando e Sinalização       | Limpar                                                                                                    |
| Distribuição de Energia     | RESULTADO DA BUSCA                                                                                         |
|                             | Número Similar Código Eaton Referência Descrição                                                           |
| Acionamento e Controle      | CTTX1000A-TXT 267214 DILM1000/22(RA250) Contator tripolar 1000A@AC3 comando<br>110-250Vac/dc / com 2NA/2NF |

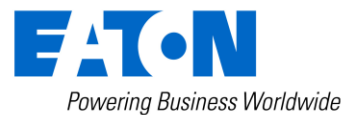

### Busca por linha de produtos

É utilizada quando se conhece a qual linha de produtos o item desejado pertence. Você pode filtrar o que deseja utilizando as informações técnicas do produto. Para um melhor entendimento vamos ver um exemplo de como encontrar um "Disjuntor Motor".

Primeiro escolha a linha de produtos, no caso do nosso exemplo vamos selecionar "Acionamento e Controle" e depois selecionamos o produto que queremos "Disjuntor Motor".

| ⊠ ≖                              |                                                   | <u>Sair - Alterar Senha</u> |
|----------------------------------|---------------------------------------------------|-----------------------------|
| Powering Business Worldwid       |                                                   |                             |
| Busca Geral                      | BUSCA GERAL                                       |                             |
| Busca por Similaridade           | Código / Referência                               |                             |
| Comando e Sinalização            | Selecione uma das opções abaixo scrição           |                             |
| Distribuição de Energia          | Chave de Partida CPM<br>Conjunto de Partida Grupo | 3                           |
| Acionamento e Controle           | Contator<br>Disjuntor Motor                       | *                           |
| Automação IHM /<br>Medidores     | Inversor<br>Relê Térmico                          |                             |
| Média Tensão                     | Softstarter                                       |                             |
| Qualidade de Energia             |                                                   |                             |
| Detecção e Alarme de<br>Incêndio |                                                   |                             |
| lluminação                       |                                                   |                             |
| Eletromec                        |                                                   |                             |
|                                  | Limpar Campos                                     | BUSCAR                      |
| PROMOÇÕES                        |                                                   |                             |
|                                  |                                                   | C 620                       |
| f t WEBSITE                      |                                                   |                             |

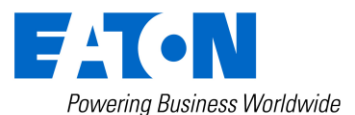

Selecione as informações técnicas para o produto que você deseja e clique em "Buscar".

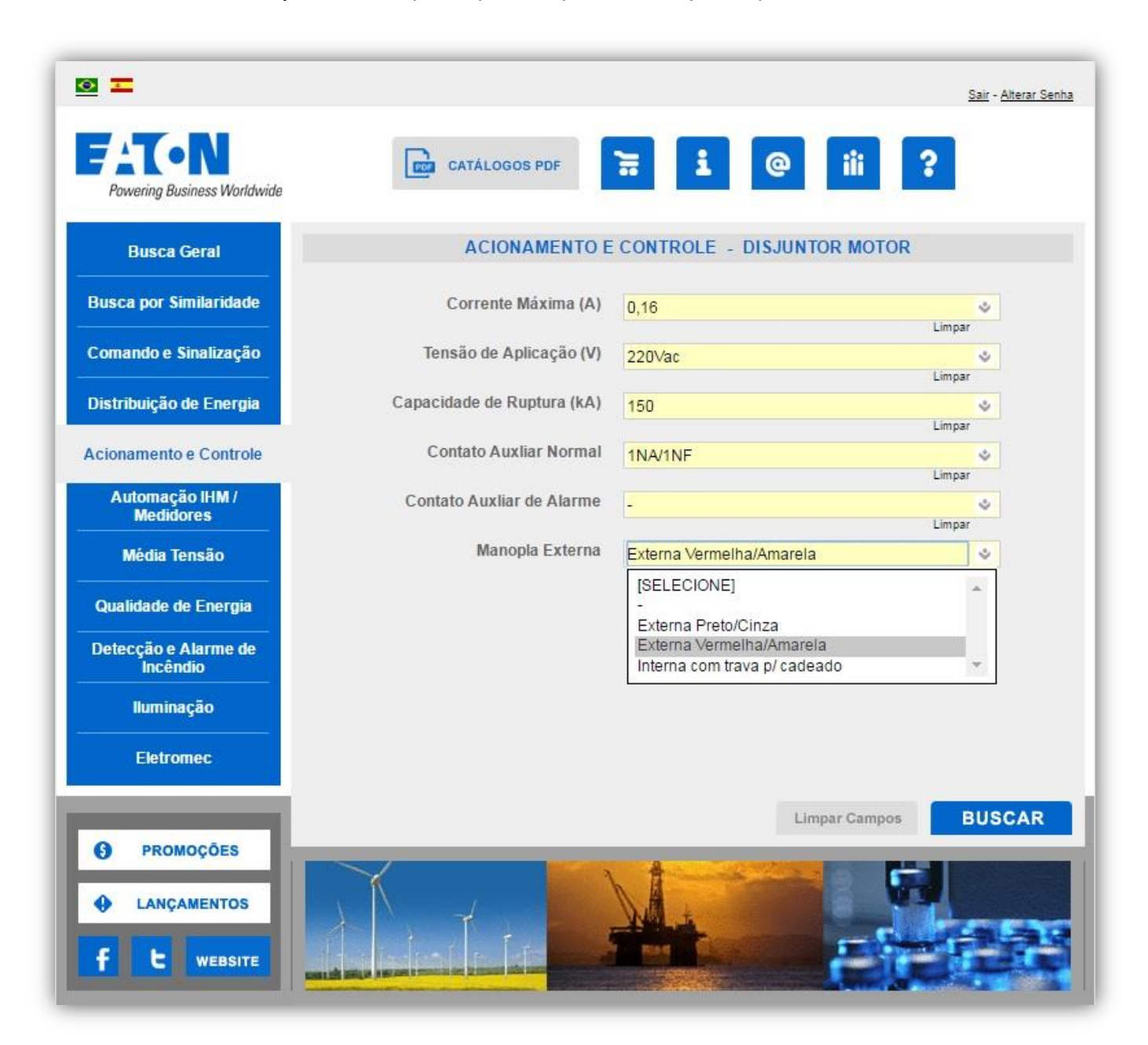

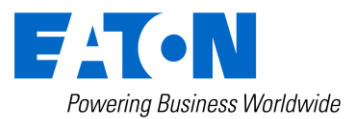

Quando a busca for concluída você verá todos os produtos que atendem as especificações selecionadas, os acessórios para estes produtos, o catálogo, o desenho em CAD (em .dxf) e o link para a página do produtos no site da Eaton. Você pode adicionar os produtos que desejar ao carrinho, para isso selecione o produto e os acessórios que deseja e clique em "Incluir produtos e acessórios selecionados no carrinho".

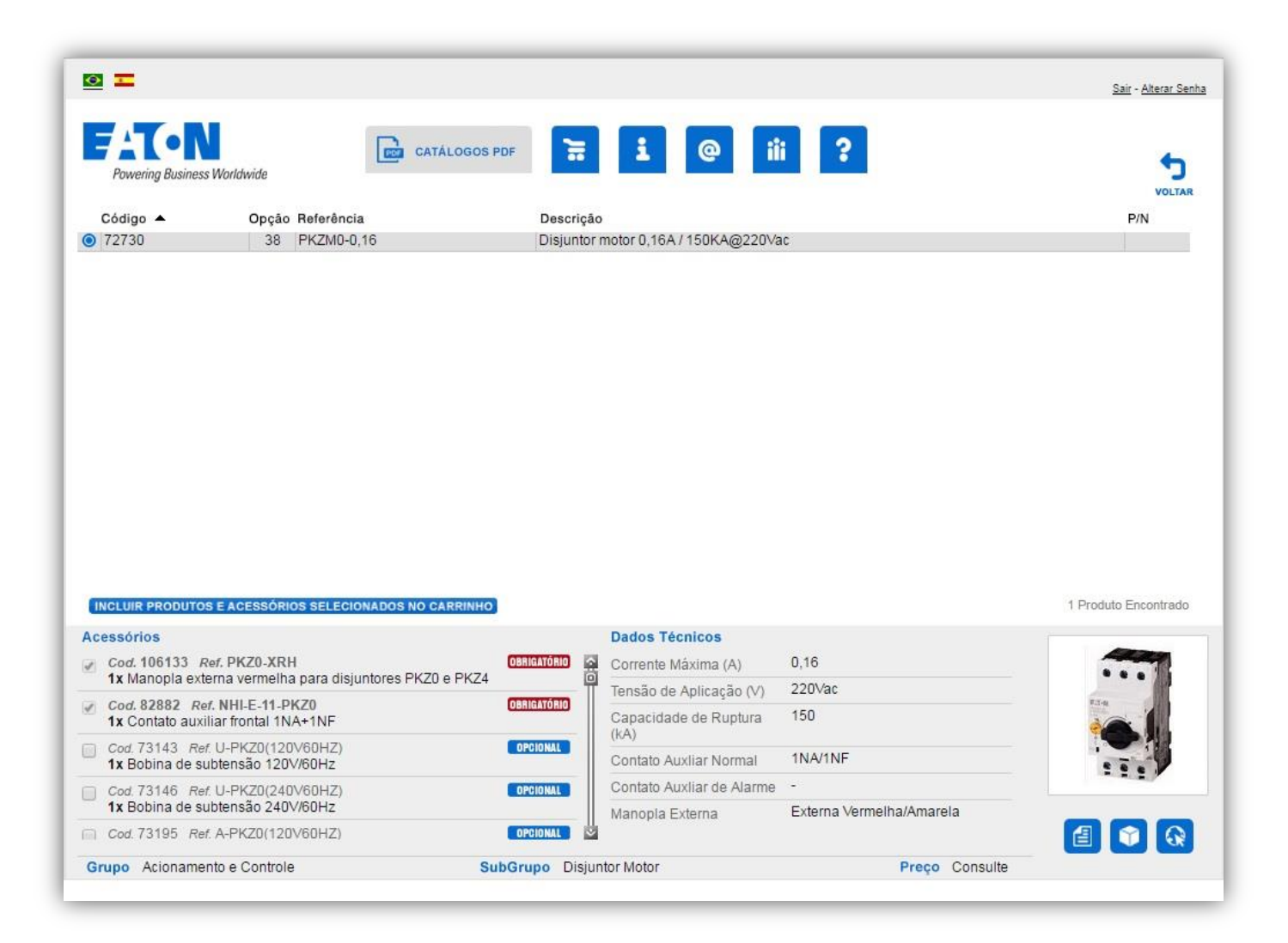

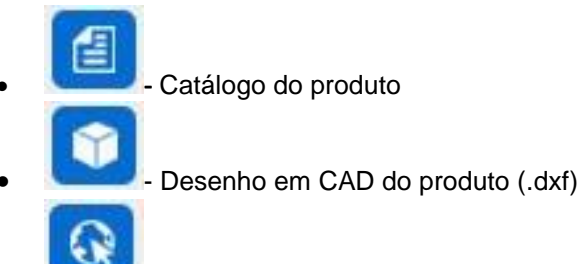

- Link para a página do produto

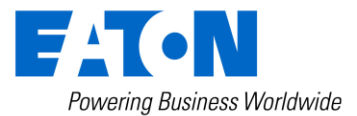

## Como gerar uma lista de produtos

Após você adicionar os produtos e acessórios desejados no carrinho você pode solicitar uma cotação, basta clicar no

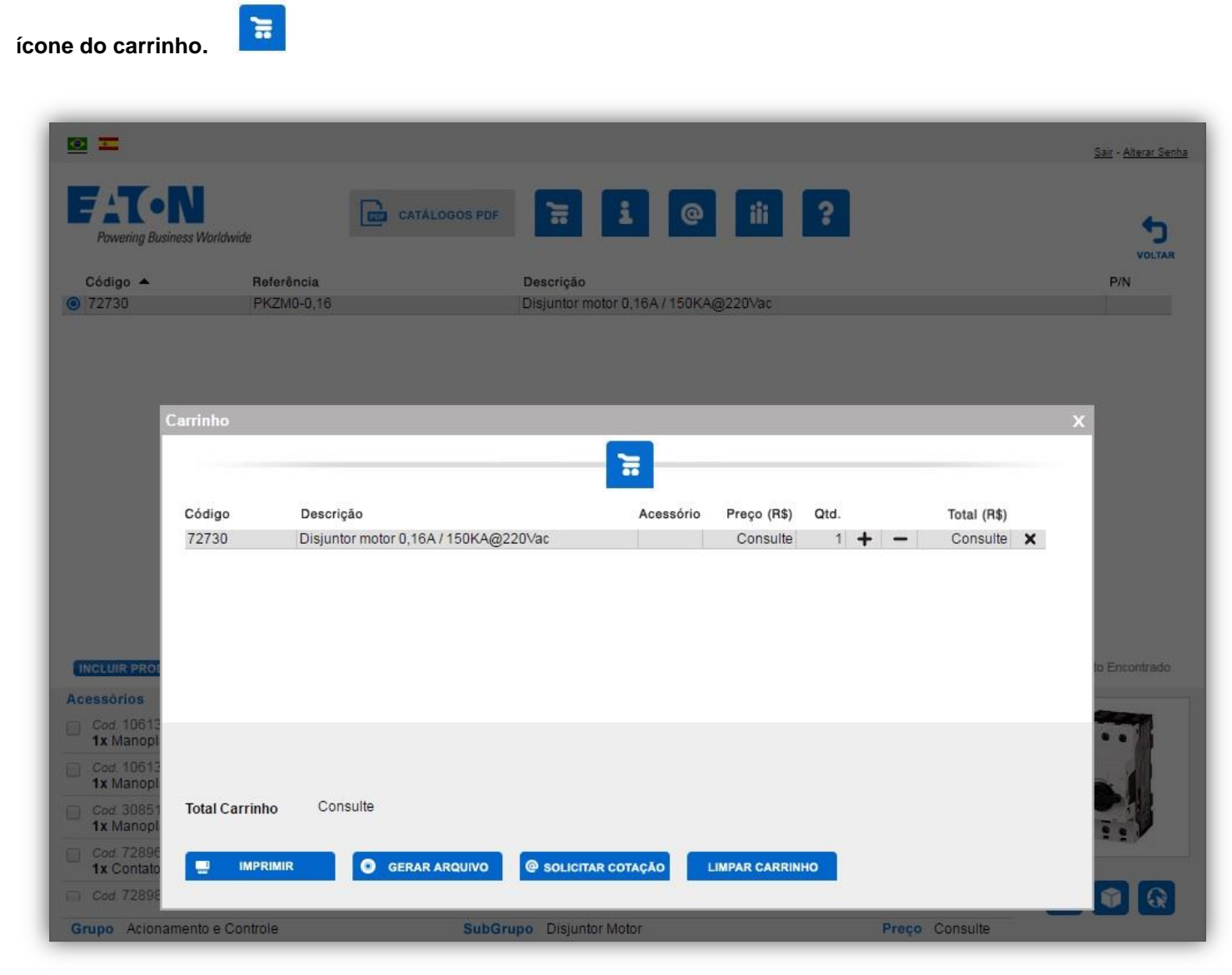

Então você verá todos os produtos que foram adicionados no carrinho, caso desejar, pode excluir itens e também alterar as quantidades de cada produto. Para adicionar mais produtos ao carrinho basta fechar a janela do carrinho e repetir o processo de busca.

Após adicionar todos os produtos que você deseja você pode solicitar uma cotação. Para isso basta você clicar em "Solicitar Cotação", então um e-mail com a lista de produtos desejados será enviado à Eaton para realizar a cotação e uma cópia será enviada ao seu e-mail de login.

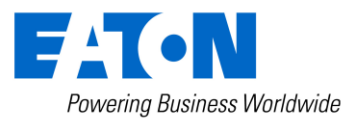

Caso prefira, você também pode solicitar uma lista de produtos, basta clicar em "**Gerar Arquivo**" e uma lista com os produtos adicionados no carrinho será gerada em um arquivo de texto no formato ".txt".

|                                                                                                    | TALOGOS PDF                          | @ iii <b>?</b>        | Sair - Alterar Se<br>Volta |
|----------------------------------------------------------------------------------------------------|--------------------------------------|-----------------------|----------------------------|
| EATON_31-01-2017_10-40-48.txt - Notepad                                                                                                    | THE OWNER WHEN THE OWNER             | and the second second |                            |
| <u>File Edit Format View Help</u><br>Latálogo Eaton – Carrinho                                                                                                    |                                      |                       | *                          |
| Cod.Cliente:<br>Empresa:<br>Nome:<br>Telefone:<br>E-Mail:<br>CÓDIGO: 72730 (PKZMO-0,16)<br>DESCRIÇÃO: Disjuntor motor 0,16A / J<br>QUANTIDADE: 1 PREÇO UNITÁRIO: Cor | 50KA@220Vac<br>sulte TOTAL: Consulte |                       |                            |
| ### TOTAL DO CARRINHO: Consulte                                                                                                    |                                      |                       | *<br>•                     |
| INCLUIR PROF<br>Acessórios                                                                                                    |                                      |                       | to Encontrado              |
| Cod 10613<br>1x Manopl                                                                                                    |                                      |                       | ••]                        |
| Cod. 10613<br>1x Manopl                                                                                                    |                                      |                       |                            |
| Cod 38851 Total Carrinho Consulte                                                                                                    |                                      |                       | T.                         |
| Cod 72896<br>1x Contato                                                                                                    | AR ARQUIVO @ SOLICITAR COTAÇÃO       | LIMPAR CARRINHO       |                            |
| Grupo Acionamento e Controle                                                                                                    | SubGrupo Disjuntor Motor             |                       | Preço Consulte             |

### Ainda tem Dúvidas?

Se você tiver qualquer dúvida a respeito da ferramenta utilize o Fale Conosco disponível página principal da ferramenta.

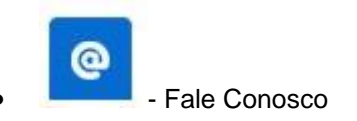